# **Steps to change network settings on Cyber Vision Center after installation**

### Contents

Introduction Q. How to change network settings on Cyber Vision Center Option #1 Option #2 Checking Network Status

# Introduction

This document describes the steps needed to change the network settings on a Cyber Vision Center after installation. Itâ $\in^{TM}$ s applicable to 3.x & 4.x software trains.

# Q. How to change network settings on Cyber Vision Center

A. There are two ways to accomplish this.

### Option #1

From the center CLI, type the command below (Root access will be required)

sbs-netconf

This will invoke the Wizard to make the configuration changes. It can be done by selecting the interface of interest.

### Option #2

Navigate to /data/etc/systemd/network directory from the CLI of the server.

The files below should be modified depending on the interface that requires a change.

- 00-eth0-static.network (Access Interface Web)
- 00-eth1-static.network (Collection interface Sensors)

#### Example of contents in the eth0 interface config file:

root@center:~#
root@center:~# ls -l /data/etc/systemd/network/
total 8
-rw-r--r-- 1 root root 71 Feb 5 17:36 00-eth0-static.network
-rw-r--r-- 1 root root 54 Feb 5 17:37 00-eth1-static.network
root@center:~#
root@center:~# cat /data/etc//systemd/network/00-eth0-static.network
[Match]
Name=eth0
[Network]
Address=10.2.2.78/22
Gateway=10.2.3.254
root@center:~# |

#### **Checking Network Status**

From the CLI, gain root access using â€~sudo -i'

1. To view the configuration on the networking interface, use ifconfig <Interface>

ifconfig eth0

2. To display the IP routing table in complete numeric form, use

route -n